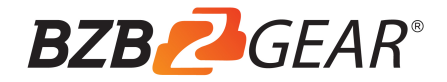

# BG-UHD-VW29 Ultra HD Video Wall Processor

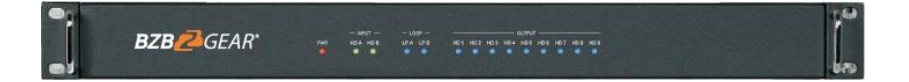

# User Manual

### Thank you for purchasing the BG-UHD-VW29

Please read the instructions carefully before connecting, operating, or configuring this product. Please save this manual for future reference.

### **Surge Protection Recommendation**

This product contains sensitive electrical components that may be damaged by electrical spikes, surges, electric shock, lighting strikes, etc. Use of surge protection systems is highly recommended to protect and extend the life of your equipment.

# **Table of Contents**

| 1. Introduction                     | 1   |
|-------------------------------------|-----|
| 2. Features                         | 1   |
| 3. Package Contents                 | 1   |
| 4. Specifications                   | 2   |
| 5. Operation Controls and Functions | 2   |
| 6. RS-232/LAN Control Connection    | 4   |
| 6.1. RS-232 Control Connection      | 4   |
| 6.2. Network Control Connection     | 4   |
| 7. PC Tool User Guide               | 5   |
| 8. Safety Instructions              | 11  |
| 9. Connection Diagram               | 12  |
| 10. Tech Support                    | .12 |
| 11. Warranty                        | .13 |
| 12. Mission Statement               | 13  |

# 1. Introduction

The BG-UHD-VW29 is an HDMI 2.0 Video Wall controller with 2 HDMI inputs, 2 HDMI loop outs and 9 HDMI scaling outputs for video wall processing. The 5-pin phoenix connector provides balanced L/R audio output. The product also features an RS-232 bypass feature for daisy chain and cascade connections with different units.

# 2. Features

- ☆ HDMI 2.0 and HDCP 2.2 compliant
- ☆ Supports resolutions up to 3840x2160@60Hz video output for video wall
- ☆ 2 channel HDMI loop out
- ☆ PIP on video wall
- ☆ 180° display rotation
- ☆ RS-232 and TCP/IP control
- ☆ CEC control for displays via PC Tool or commands

# 3. Package Contents

- 1 x Ultra HD Video Wall Processor
- 2 1 x AC Power Cord
- ③ 1 x 5-pin Phoenix Connector
- ④ 2 x 3-pin Phoenix Connector
- (5) 1x RS232 to Phoenix Cable
- 6 1x CAT6 cable
- ⑦ 1× USB to RS232 Cable
- ⑧ 1× User Manual

# 4. Specifications

| Technical             |                                                                                                    |
|-----------------------|----------------------------------------------------------------------------------------------------|
| HDMI Compliance       | HDMI 2.0                                                                                                    |
| HDCP Compliance       | HDCP 2.2/1.4                                                                                                    |
| RS-232                | Baud rate: 57600, data bit: 8, Stop bit: 1, no parity                                                                                                    |
| Input Video Formats   | 1024x768@60, 1280x800@60, 1280x1024@60,<br>1280x960@60, 1360x768@60, 1366x768@60,<br>1440x900@60, 1400x1050@60, 1600x900@60,<br>1600x1200@60, 1680x1050@60, 1920x1200@60,<br>480p@60, 576p@50, 720p@50, 720p@60, 1080i@50,<br>1080i@60, 1080p@24, 1080p@25, 1080p@30, 1080p@50<br>1080p@60, 3840x2160@24, 3840x2160@25,<br>3840x2160@30, 3840x2160@50, 3840x2160@60,<br>4096x2160@24, 4096x2160@30, 4096x2160@50,<br>4096x2160@60 |
| Audio Format          | 2.0 channel, 5.1 channel, LPCM, Dolby, AC3, DTS                                                                                                    |
| ESD Protection        | Human-body Model:<br>±8kV (Air-gap discharge), ±4kV (Contact discharge)                                                                                                    |
| Mechanical            |                                                                                                    |
| Housing               | Metal Enclosure                                                                                                    |
| Color                 | Black                                                                                                    |
| Dimension             | 430mm (W)×220mm (D)×44mm (H)                                                                                                    |
| Weight                | 5Kg                                                                                                    |
| Supply Voltage        | 110-220V AC                                                                                                    |
| Operating Temperature | 0°C ~ 40°C / 32°F ~ 104°F                                                                                                    |
| Storage Temperature   | -20°C ~ 70°C / -4°F ~ 158°F                                                                                                    |
| Relative Humidity     | 10%~50% RH (non-condensing)                                                                                                    |

# 5. Operation Controls and Functions

Front Panel

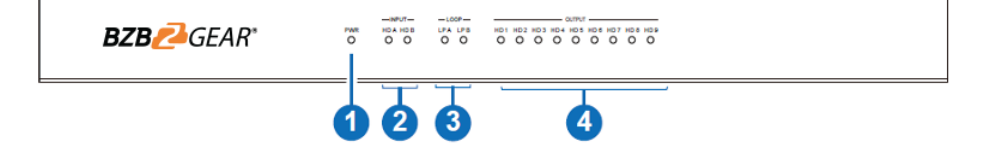

| No. | Name                | Function Description                                                                                            |
|-----|---------------------|----------------------------------------------------------------------------------------------------|
| 1   | Power LED           | The power LED will illuminate when the unit is powered on.                                                      |
| 2   | INPUT LED           | The LED will illuminate when the corresponding HDMI input port is<br>connected to an active HDMI source device. |
| 3   | LOOP LED            | The LED will illuminate when the corresponding LOOP OUT port is connected to an HDMI display device.            |
| 4   | OUTPUT LED<br>(1-9) | The LED will illuminate when the corresponding HDMI output port<br>is connected to an HDMI display device.      |

#### Rear Panel

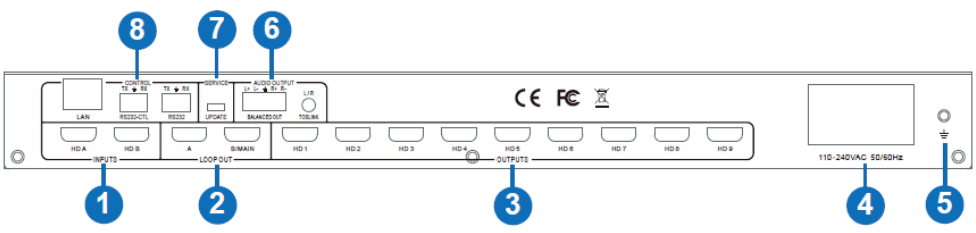

| No. | Name       | Function Description                                                                               |
|-----|------------|----------------------------------------------------------------------------------------------------|
| 1   | INPUTS     | HDMI inputs connect HDMI source devices such as a DVD player or gaming console with an HDMI cable. |
| 2   | LOOP OUT   | HDMI signal loop out ports. Loop out the HDMI A/B signal for devices connected to each output.     |
| 3   | OUTPUTS    | HDMI signal output for the video wall.                                                             |
| 4   | 110-240VAC | 110-240V AC power input port.                                                                      |
| 5   | GND        | Ground the product housing.                                                                        |
| G   |            | <ul> <li>Analog L/R audio output</li> <li>3.5mm Stereo Jack. 20Hz ~ 20kHz, 1.5Vrms max</li> </ul>  |
| 0   |            | BALANCED OUT: Balanced audio output port. 5-pin phoenix connector, 20Hz ~ 20kHz, 1.5Vrms max.      |
| 7   | SERVICE    | Firmware update port.                                                                              |
|     |            | RS232: Bypass the RS232-CTL commands to next unit.                                                 |
|     |            | RS232-CTL: External RS-232 control, Baud Rate: 57600<br>Data Bits:8, Parity: None Stop Bits:1      |
| 8   | CONTROL    | LAN: Network port for TCP/IP control. Connect to an active Ethernet link with an RJ45 cable.       |

#### 6. RS-232/LAN Control Connection 6.1 RS-232 Control Connection

The product supports RS232 Control. Connect the included RS-232 to Phoenix cable to a PC using a USB Serial Adapter as shown in the image below:

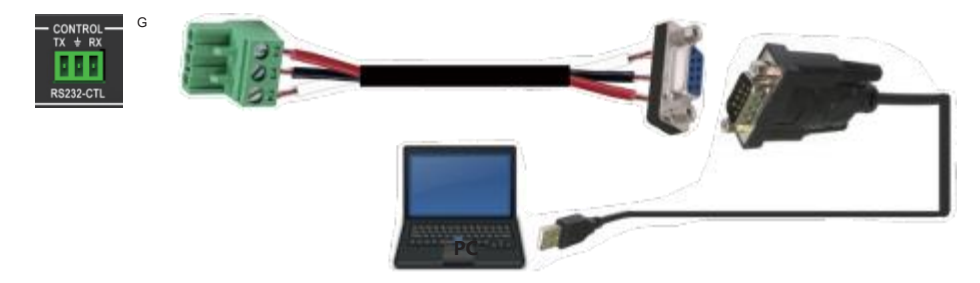

#### 6.2 Network Control Connection

The product also supports Network control. Connect the LAN port of the product to a PC using an ethernet cable as shown in the image below:

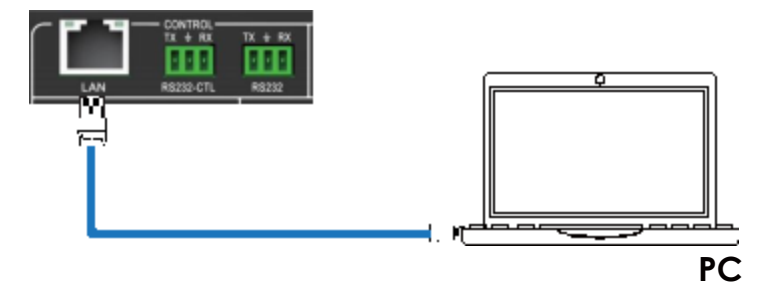

# 7. PC Tool User Guide

The PC tool is an included control software that supports both UART and network control. PC Tool consists of five parts: Matrix Switch, Signal Setting, Fine Tune: PQ, Video Wall and CEC Control. The UI is as follows:

| Matrix Switch Si | gnal Setting FineTune:PQ Vide | o Wall CEC Control |                    |                                                                                                    | English 🔻        |
|------------------|-------------------------------|--------------------|--------------------|----------------------------------------------------------------------------------------------------|------------------|
| OUTPU            | TS INPUT<br>HD A HD B         | LOOP OUT           | INPUT<br>HD A HD B | AUDIO OUTPUT                                                                                                    | T<br>HD B        |
| HDMI 1           | 01                            | B/MAIN 1           |                    | Audio Output 1 1                                                                                                    |                  |
| HDMI 2<br>HDMI 3 | 3                             |                    |                    |                                                                                                    |                  |
| HDMI 4           | e4                            |                    |                    |                                                                                                    |                  |
| HDMI 5           | © 5                           |                    |                    |                                                                                                    |                  |
| HDMI 6           | °6                            |                    |                    |                                                                                                    |                  |
| HDMI 8           | • 8                           |                    |                    |                                                                                                    | E.               |
| HDMI 9           | · 9                           |                    |                    |                                                                                                    |                  |
| Allset HD A      | EDID                          | Reset              |                    |                                                                                                    |                  |
| O UART ON        | letwork Port COM3 -           | Status Connected   |                    | Reading: Output Board9 ->Signal Ty<br>Reading: Output Board9 ->Signal Ty                                                                           | pe success       |
| Device Name      | IP Address                    | MAC Address        | Version            | Reading: Output Board9 -> Signal Re                                                                                                    | solution success |
| КЗ               | STATIC,192.168.0.247          | A6 4C 5E E4 C3 A2  | V-ZX1.3.4          | Reading: Output Boards -> Signal Re<br>Reading: Output Boards -> Signal Re<br>Reading: Screen Combine success<br>Reading: All Information success! | solution success |
|                  | Find via                      | UART               | Note: Please W     |                                                                                                    |                  |

#### Matrix Switch Tab

1. Select **UART** (with RS232 cable) or **Network** to connect to the device. Baud rate is 57600 bps.

- 2. Select an input source for each output.
- 3. "AllSet" function: Apply input HD A or B to all outputs.
- 4. Select the input source for B/MAIN output.
- 5. Select the audio source for balanced audio output and 3.5mm output.
- 6. Reset: Resets the device to factory settings.
- 7. EDID Control: Clicking the 'EDID' button will open the below EDID control window:

| Save         Read           DID Configure (Devices ID)         0           11         EDID Mode         Open           4650-2.0CH         4650-2.0CH           4650-3.0CH         100%           0         100%-2.0CH           1         100%-2.0CH           1         100%-1050-2.0CH           1         100%-1050-2.0CH           1         120%-1058-2.0CH           0         120%-1058-2.0CH           0         120%-1058-2.0CH                                                                                                    | Save Read<br>DID Configure (Device ID)<br>1<br>EDID Mode Configure (Device ID)<br>1<br>EDID Mode Configure (Device ID)<br>6<br>EDID Mode Configure (Device ID)<br>6<br>EDID Mode Configure (Device ID)<br>6<br>EDID Mode Configure (Device ID)<br>6<br>EDID Mode Configure (Device ID)<br>6<br>EDID Mode Configure (Device ID)<br>6<br>EDID Mode Configure (Device ID)<br>6<br>EDID Mode Configure (Device ID)<br>7<br>1<br>1<br>1<br>1<br>1<br>1<br>1<br>1<br>1<br>1<br>1<br>1<br>1                                                                                                    | 1<br>EDID Configure (Dev<br># 1 | icce ID)        | Save Read        |
|----------------------------------------------------------------------------------------------------|----------------------------------------------------------------------------------------------------|---------------------------------|-----------------|------------------|
| Even         Read           DID Configure (Device ID)         0           1         EDID Mode         Open           4660-20CH         4660-20CH           4660-3.1CH         100%           66 e1 62 83 e4         100%-20CH           1060P-3.0CH         468 e6 c80 e5 e7           1060P-3.0CH         1080-3.0CH           1020A708-3.0CH         1080-3.0CH           1030A4788-3.0CH         1080-3.0CH           1030A4788-3.0CH         1080-3.0CH           1030A4788-3.0CH         1080-3.0CH           1030A4788-3.0CH         1080-3.0CH           1030A4788-3.0CH         1080-3.0CH           1030A4788-3.0CH         1080-3.0CH           1030A4788-3.0CH         1080-3.0CH           1030A4788-3.0CH         1130A4788-3.0CH           1030A4788-3.0CH         1130A4788-3.0CH           1030A4788-3.0CH         1130A4788-3.0CH           1030A4788-3.0CH         1130A4788-3.0CH                                                                                                    | Save Read<br>DID Configure (Devices ID)<br>1<br>EDID Mode Open Write<br>6 4660-3.1CH<br>6 4660-3.1CH<br>10800-3.CCH<br>10800-3.CCH<br>1080 | DID Configure (Dev              | icce ID)        | Save Read        |
| DID Configure (Devicce ID) 1 EDID Mode 4669-20CH 4669-20CH 4669-20CH 4669-20CH 4609-20CH 4609-20CH 4609-20CH 4609-20CH 10204-768-20CH 10204-768-20CH 10004-768-20CH 10004 10004 1004-768-20CH 10004 10040                                                                                                    | DID Configure (Device ID) 1 EDID Mode  EDID Mode  EDID Configure (Device ID) 1 EDID Mode  EDID Mode  EDID Mode  EDID Configure (Device ID) EDID Configure (Device ID) EDID Mode  EDID Configure (Device ID) EDID Mode  EDID Configure (Device ID) EDID Configure (Device ID) EDID Configure (Device                                                                                                    | DID Configure (Dev<br>1         | icce ID)        |                  |
| Compare (critical lo)           1           EDID Mode           4K60-2.0CH           4K60-3.0CH           4K60-3.0CH           1009%           4K60-3.0CH           1009%           1009%           1009%           1009%           1009%           1009%           1000%           1000%           1000%           1000%           1000%           1000%           1000%           1000%           1000%           1000%           1000%           1000%           1000%           1000%           1000%           1000%           1000%           1000%           1000%           1000%           1000%           1000%           1000%           1000%           1000%           1000%           1000%           1000%           1000%           1000%           1000%           1000%           1000%           1000%                                                                                                    | Company         Common Control           EDID Mode         Common Control           0         4650-3.0CH           4650-3.0CH         1000P-3.0CH           0         1000P-3.0CH           0         1000P-3.0CH           0         1000P-3.0CH           1000P-3.0CH         480 Sc 00 Sc 0P           1020P-2.0CH         1000P-3.0CH           1020P-2.0CH         100P-3.0CH           1020P-2.0CH         1400-100-2.0CH           1050P-120P-3.0CH         1500-768-3.0CH           1050P-120P-3.0CH         1500-768-3.0CH           1050P-120P-3.0CH         1500-768-3.0CH           1050P-120P-3.0CH         1280-120P-3.0CH           1050P-120P-3.0CH         1280-120P-3.0CH           1050P-120P-3.0CH         1280-120P-3.0CH                                                                                                    | 1                               | (000 10)        |                  |
| EDID Mode Open Write<br>4K60-20CH 00%<br>4K20-20CH 100%<br>4K20-20CH 100%<br>4K20-20CH 100%<br>4K20-20CH 100%<br>4K20-20CH 100%<br>100%-20CH 100%<br>100%-20CH 100%-20CH 100%<br>100%-20CH 100%-20CH 100%-20CH 100%<br>100%-20CH 100%-20CH 100                                                                                                    | EDID Mode Core Write<br>EDID Mode Core Write<br>4650-20CH<br>4650-20CH<br>4650-20CH<br>4650-20CH<br>10809-3.1CH<br>4680-20CH<br>10809-3.1CH<br>468 oc do 8c eP<br>10204-768-20CH<br>10204-768-20CH<br>10204-768-20CH<br>1050-1050-20CH<br>1050-1050-20CH<br>1050-768-20CH<br>1050-768-20CH<br>1050-768-20CH<br>1050-768-20CH<br>1050-768-20CH<br>1050-768-20CH                                                                                                    | 8. <del></del>                  |                 |                  |
| EDID Mode Open Write<br>4460-3.0.CH<br>4460-3.0.CH<br>4460-3.0.CH<br>100%<br>4460-3.0.CH<br>100%-3.0.CH<br>100%-3.0.CH<br>100                 | EDID Mode Open Write<br>4460-3.0CH<br>4460-3.1CH<br>4600-3.0CH<br>10800-3.0CH<br>10800-3.1CH<br>10800-3.1CH<br>10800-3.1CH<br>10800-3.0CH<br>10800-3.0CH<br>108000-3.0CH<br>10800-3.0CH<br>10800-3.0CH<br>10800-3.0CH |                                 |                 |                  |
| Accord         Accord         Copen         Wine           66         4cc0-2.0CH         4cc0-2.0CH         100%           66         4cc0-2.0CH         100%         4cc0-2.0CH           67         1060P-2.0CH         60 ec ao ec er           68         1060P-2.0CH         1060P-2.0CH           69         1260-2.0CH         1060-2.0CH           1024ar062-2.0CH         13600-100-2.0CH           11600-100-2.0CH         13600-100-2.0CH           11600-100-2.0CH         13600-2.0CH           11600-100-2.0CH         13600-2.0CH           11600-100-2.0CH         1280-1056-2.0CH           11600-100-2.0CH         1280-1056-2.0CH           11600-100-2.0CH         1280-1056-2.0CH           11600-100-2.0CH         1280-1056-2.0CH           11600-100-2.0CH         1280-1056-2.0CH           11600-100-2.0CH         1280-1056-2.0CH           11800-100-2.0CH         1280-1056-2.0CH                                                                                                    | Corp. Moort     K60-2.0CH     K60-2.0CH     K60-2.0CH     K60-2.0CH     K60-2.0CH     Corp.      K60-2.0CH     Corp.      K60-2.0CH     Corp.      K60-2.0CH     Corp.      K60-2.0CH     Corp.      K60-2.0CH     Corp.      K60-2.0CH     Corp.      K60-2.0CH     Corp.      Corp.      K60-2.0CH     Corp.      Corp.                                                                                                    | EDID Mode                       |                 |                  |
| %         4660-2.0CH<br>4660-5.1CH<br>4660-5.1CH<br>1060P-5.0CH<br>1060P-5.0CH                                                                                                    | 6 4600-2.00CH 4600-5.10CH<br>90 01 02 03 04<br>10000-2.00CH<br>10000-2.00CH<br>1                       | EDID MODE                       | · · · · ·       | Open Write       |
| 4800-3.1CH<br>4830-2.0CH<br>4830-2.0CH<br>10600-3.0CH<br>10600-3.0CH<br>12600-3.0CH<br>12600-3.0CH<br>12600-100-2.0CH<br>12600-100-2.0CH<br>16600-100-2.0CH<br>16000-100-2.0CH<br>1600-100-2.0CH<br>1600-100-2.0CH<br>1600-100-2.0CH<br>1600-100-2.0CH<br>1600-100-2.0CH<br>1600-100-2.0CH<br>1600-100-2.0CH<br>1600-100-2.0CH<br>1600-100-2.0CH<br>1600-2.0CH<br>1600-2 | 4460-51.0CH<br>4460-52.0CH<br>200 61 92 93 64<br>460 62.0CH<br>10809-51.0CH<br>10809-51.0CH<br>10809-51.0CH<br>10204-708-2.0CH<br>10204-708-2.0CH<br>10204-708-2.0CH<br>10501150-2.0CH<br>10501150-2.0CH<br>1050768-2.0CH<br>1050768-2.0CH<br>1050768-2.0CH<br>1050768-2.0CH<br>1050768-2.0CH<br>1050768-2.0CH                                                                                                    | 96                              | 4K60-2.0CH      | 100%             |
| ee e1 e2 e3 e4<br>2609-5.0CH<br>2009-5.0CH<br>2009-5.0CH<br>2009-5.0CH<br>1209-5.0CH<br>1209-20CH<br>1209-20CH<br>1200-150-20CH<br>1200-150-20CH<br>1200-150-20CH<br>1200-150-20CH<br>1200-150-20CH<br>1200-150-20CH<br>1200-150-20CH<br>1200-150-20CH<br>1200-150-20CH                                                                                                    | ee         e1         e2         e3         e43/2-20/CH         i         e8         eC         e0         e6         e7           0         10060P-3/CH         i         e8         eC         e0         e7         e7                                                                                                    |                                 | 4K60-5.1CH      |                  |
| 1060-3.0CH<br>1060-3.0CH<br>1060-5.1CH<br>1024/76-3.0CH<br>1024/76-3.0CH<br>1024/76-3.0CH<br>1060/100-3.0CH<br>1600/100-3.0CH<br>1400:000-3.0CH<br>1400:000-3.0CH<br>1360/76-3.0CH<br>1360/76-3.0CH<br>1360/76-3.0CH                                                                                                    | 1080P-3.CH<br>2080P-3.CH<br>720P-2.OCH<br>10204708-2.OCH<br>10204708-2.OCH<br>1020120-2.OCH<br>1060x1200-2.OCH<br>1060x1200-2.OCH<br>1040x0500-2.OCH<br>1060/788-2.OCH<br>1280x1204-2.OCH<br>1280x1204-2.OCH                                                                                                    | 00 01 02 03 0                   | 4K30-2.0CH      | A OR OC OD OF OF |
| 1680-9-3.CH     1204-20CH     1204-20CH     1204-20C-20CH     1800-1300-20CH     1800-1300-20CH     1800-1300-20CH     1800-1300-20CH     1800-1300-20CH     1800-1300-20CH     1800-1300-20CH     1800-1300-20CH     1800-1300-20CH     1800-1300-20CH     1800-1300-20CH     1800-1300-20CH     1800-1300-20CH     1800-1300-20CH                                                                                                    | 1080P-3.1CH<br>720P-2.0CH<br>1024/198-2.0CH<br>1924.1209-3.0CH<br>18504.1209-3.0CH<br>18504.1209-3.0CH<br>140bc109-2.0CH<br>140bc109-2.0CH<br>180bc708-2.0CH<br>128bc1024-2.0CH<br>MANUAL                                                                                                    |                                 | 1080P-2.0CH     |                  |
| 7209-20CH<br>1024x708-20CH<br>1920x1209-20CH<br>1800x1209-20CH<br>1800x1209-20CH<br>1400x00-20CH<br>1400x00-20CH<br>1300x768-20CH<br>1280x1224-20CH<br>MANUAL                                                                                                    | 7209-20CH<br>1024/08-20CH<br>1820x1200-20CH<br>1800x1590-20CH<br>1800x1200-20CH<br>1400x159-20CH<br>1400x159-20CH<br>1800x788-20CH<br>1800x788-20CH<br>1800x788-20CH                                                                                                    | 10                              | 1080P-5.1CH     |                  |
| 1024/768-J.0CH     1020AJ00-J0CH     1800AJ00-J0CH     1800AJ00-J0CH     1400AJ00-J0CH     1400AJ00-J0CH     1400AJ00-J0CH     1300AJ00-J0CH     1300AJ00-J0CH     1200AJ0J2-J0CH     MANUAL                                                                                                    | 1024/08-3/CH<br>1292/12/09-2/CH<br>1686/1295-2/CH<br>1696/1295-2/CH<br>1490/1995-2/CH<br>1490/1995-2/CH<br>1896/788-2/CH<br>1280/294-2/CH<br>MANUAL                                                                                                    | .0                              | 720P-2.0CH      |                  |
| 1920x1200-2.0CH     1680x1050-2.0CH     1600x1200-2.0CH     1400x900-2.0CH     1400x900-2.0CH     1300x1050-2.0CH     1306x768-2.0CH     1280x1024-2.0CH     MANUAL                                                                                                    | 1320x1200-2.0CH     1360x1200-2.0CH     1360x1200-2.0CH     1400x1200-2.0CH     1400x100-2.0CH     1306x768-2.0CH     1366x768-2.0CH     1280x1224-2.0CH     MANUAL                                                                                                    | 0                               | 1024x768-2.0CH  |                  |
| <ul> <li>1680x1050-2.0CH</li> <li>060x1200-2.0CH</li> <li>1440x900-2.0CH</li> <li>1440x900-2.0CH</li> <li>1360x786-2.0CH</li> <li>1360x786-2.0CH</li> <li>1280x1024-2.0CH</li> <li>MANUAL</li> </ul>                                                                                                    | e 1860x1050-2.0CH<br>e 1800x1200-2.0CH<br>e 1400x1000-2.0CH<br>e 1400x1050-2.0CH<br>11560x766-2.0CH<br>1280x1024-2.0CH<br>MANUAL                                                                                                    | 0                               | 1920x1200-2.0CH |                  |
| e 1600x1200-2.0CH<br>9 1440x900-2.0CH<br>9 1400x1050-2.0CH<br>9 1360x768-2.0CH<br>9 1280x1024-2.0CH<br>9 MANUAL                                                                                                    | e 1600x1200-2.0CH<br>e 1440x4900-2.0CH<br>e 1400x1050-2.0CH<br>b 1360x768-2.0CH<br>b 1280x1024-2.0CH<br>b MANUAL                                                                                                    | 0                               | 1680x1050-2.0CH |                  |
| e 1440x900-2.0CH<br>e 1400x1050-2.0CH<br>e 1360x768-2.0CH<br>e 1280x1024-2.0CH<br>e MANUAL                                                                                                    | e 1440x900-2.0CH<br>e 1400x1050-2.0CH<br>e 1360x768-2.0CH<br>s 1280x1024-2.0CH<br>MANUAL                                                                                                    | 0                               | 1600x1200-2.0CH |                  |
| 8 1400x1050-2.0CH<br>9 1360x768-2.0CH<br>9 1280x1024-2.0CH<br>9 MANUAL                                                                                                    | e 1400x1050-2.0CH<br>e 1360x768-2.0CH<br>e 1280x1024-2.0CH<br>e MANUAL                                                                                                    | 8                               | 1440x900-2.0CH  |                  |
| e 1360x768-2.0CH<br>e 1280x1024-2.0CH<br>e MANUAL                                                                                                    | 0 1360x768-2.0CH<br>0 1280x1024-2.0CH<br>8 MANUAL                                                                                                    | 0                               | 1400x1050-2.0CH |                  |
| 0 1280x1024-2.0CH<br>0 MANUAL                                                                                                    | e 1280x1024-2.0CH<br>B MANUAL                                                                                                    | 0                               | 1360x768-2.0CH  |                  |
| 0 MANUAL                                                                                                    | MANUAL                                                                                                    | e                               | 1280x1024-2.0CH |                  |
|                                                                                                    |                                                                                                    | 0                               | MANUAL          |                  |
| 0                                                                                                    |                                                                                                    |                                 |                 |                  |

- a) Read the EDID information for devices connected to each output and save as a BIN file.
- b) Open an existing EDID file and write to the HDMI A and B input port as Manual EDID.
- c) Select the predefined EDID file and write to the HDMI A and B inputs.

The available predefined EDID options:

| 4K60-2.0CH     | 1920x1200-2.0CH |
|----------------|-----------------|
| 4K60-5.1CH     | 1680x1050-2.0CH |
| 4K30-2.0CH     | 1600x1200-2.0CH |
| 4K30-5.1CH     | 1440x900-2.0CH  |
| 1080P-2.0CH    | 1400x1050-2.0CH |
| 1080P-5.1CH    | 1360x768-2.0CH  |
| 720P-2.0CH     | 1280x1024-2.0CH |
| 1024x768-2.0CH | Manual          |

#### Signal Setting Tab

The resolution of each input can be read to configure the resolution of each output.

| Label Input Type Input Format | Label Output Type Output | Format       |
|-------------------------------|--------------------------|--------------|
| HD A HDMI - 3840x2160p60 Read | 1 UHD-HDMI V 1920x10     | 080@6 • Read |
| HD B HDMI V No Signal Read    | 2 UHD-HDMI - 1920x10     | 080@6 🔻 Read |
|                               | 3 UHD-HDMI • 1920x10     | 080@6 🔻 Read |
|                               | 4 UHD-HDM1 • 1920x10     | 080@6 🔻 Read |
|                               | 5 UHD-HDMI • 1920x10     | 080@6 🔻 Read |
|                               | 6 UHD-HDMI 🔻 1920x10     | 080@6 🔻 Read |
|                               | 7 UHD-HDMI - 1920x10     | 080@6 🔻 Read |
|                               | 8 UHD-HDMI - 1920x10     | 080@6 🔻 Read |
|                               | 9 UHD-HDMI 		 1920x10    | 080@6 • Read |

Available output resolutions:

| No. | Output Resolution Setting | No. | Output Resolution Setting |
|-----|---------------------------|-----|---------------------------|
| 1   | 3840x2160p 60Hz           | 9   | 1440x1050 60Hz            |
| 2   | 3840x2160p 50Hz           | 10  | 1366x768 60Hz             |
| 3   | 3840x2160p 30Hz           | 11  | 1360x768 60Hz             |
| 4   | 3840x2160p 25Hz           | 12  | 1280x1024 60Hz            |
| 5   | 1920x1200 60Hz            | 13  | 1280x768 60Hz             |
| 6   | 1920x1080p 60Hz           | 14  | 1280x720p 60Hz            |
| 7   | 1920x1080p 50Hz           | 15  | 1280x720p 50Hz            |
| 8   | 1600x1200 60Hz            | 16  | 1024x768 60Hz             |

Note: 3840x2160 25/30Hz can only be used for standalone displays and not for video walls.

#### FineTune: PQ Tab

Configure the brightness, contrast, saturation, and sharpness of each output.

| Matrix Switch | Signal Setting | FineTune:PQ   | Video Wa | II CEC Control |
|---------------|----------------|---------------|----------|----------------|
|               | —Select PQ Fi  | neTune Port-O | utput1 🔻 | ]              |
|               | Brightness     |               | 50       |                |
|               | Contrast       |               | 50       | Read           |
|               | Saturation     |               | 50       | Reset          |
|               | Sharpness      |               | 50       |                |
|               | Temperature (  | Cool 🔻        | Read     |                |
|               | R-Gain         | J             |          | Read           |
|               | G-Gain         | J             |          | Read           |
|               | B-Gain         | 0             |          | Reset          |
|               | R-Offset       | J             |          | Read           |
|               | G-Offset       | J             |          | Read           |
|               | B-Offset       | 0             |          | Keset          |
|               |                |               |          |                |

**Note:** The recommended settings are the default 50/50/50. Avoid adjusting these settings if possible. If problems arise after reconfiguration, click 'Reset' to return to default settings.

#### CEC Control Tab

| atrix Switch Signal Setting FineTune:PQ Video Wall CEC Control |          |           |         |         |             |  |  |  |  |
|----------------------------------------------------------------|----------|-----------|---------|---------|-------------|--|--|--|--|
| Device ID 1 Auto Power ON                                      |          |           |         |         |             |  |  |  |  |
| Output                                                         |          |           |         |         |             |  |  |  |  |
| Output 1                                                       | Power ON | Power OFF | Volume+ | Volume- | Mute/Unmute |  |  |  |  |
| Output 2                                                       | Power ON | Power OFF | Volume+ | Volume- | Mute/Unmute |  |  |  |  |
| Output 3                                                       | Power ON | Power OFF | Volume+ | Volume- | Mute/Unmute |  |  |  |  |
| Output 4                                                       | Power ON | Power OFF | Volume+ | Volume- | Mute/Unmute |  |  |  |  |
| Output 5                                                       | Power ON | Power OFF | Volume+ | Volume- | Mute/Unmute |  |  |  |  |
| Output 6                                                       | Power ON | Power OFF | Volume+ | Volume- | Mute/Unmute |  |  |  |  |
| Output 7                                                       | Power ON | Power OFF | Volume+ | Volume- | Mute/Unmute |  |  |  |  |
| Output 8                                                       | Power ON | Power OFF | Volume+ | Volume- | Mute/Unmute |  |  |  |  |
| Output 9                                                       | Power ON | Power OFF | Volume+ | Volume- | Mute/Unmute |  |  |  |  |

When 'Auto Power On' is enabled, all displays connected to the device will turn on when the device is powered on.

The product supports CEC function, including Power on/off, Volume+/-, Mute/Unmute.

#### Video Wall Tab

| <b>_</b>  |           | -        |      |          |           |      |        |       |
|-----------|-----------|----------|------|----------|-----------|------|--------|-------|
| Configuro | aroun     | foutput  | c to | function | togothor  | 20.0 | vidoo  | woll  |
|           | i uiuub u | n oulbui | ວ ເບ | TUTICUOT | louellier | asa  | VILLEO | waii. |
|           |           |          |      |          |           |      |        |       |

| Matrix Switch Signal Setting FineTune:PQ Video Wall CEC Control |      |          |            |               |          |
|-----------------------------------------------------------------|------|----------|------------|---------------|----------|
| VideoWall Setting Vi                                            |      |          | /ideo Wall |               |          |
| Rows 3                                                          | _]   | 1        | _          | _             |          |
| Columns 3                                                       | _]   |          | Screen 1   | Screen 2      | Screen 3 |
| Available 9                                                     | ]    |          |            |               |          |
| Set                                                             | Read |          |            |               |          |
| Bezel Setting                                                   |      | Screen A | Screen 5   | Screen 6      |          |
| Type: 💿 A                                                       | 🔘 в  |          | 00100111   | o or e ciri o | ourcents |
| Left(Pixels)                                                    |      |          |            |               |          |
| Right(Pixels)                                                   |      |          |            |               |          |
| Top(Pixels)                                                     |      |          | Screen 7   | Screen 8      | Screen 9 |
| Bottom(Pixels)                                                  |      |          |            |               |          |
|                                                                 | Set  |          |            |               |          |
|                                                                 |      |          |            |               |          |
| Scene Save/Load                                                 |      |          |            |               |          |
| Save scene Load scene                                           |      |          |            |               |          |
|                                                                 |      |          |            |               |          |

The Video Wall Setting controls manage how the displays are arranged:

- 1. Adjust the "Rows" and "Columns" sliders to adjust the video wall arrangement.
  - The "Available" slider sets the number screens that will be used for the Video Wall.
  - The "Set" button sets changes made to the screen configuration.
- 2. Using the left mouse button, drag-select the screens that are intended for use in the video wall. The screens selected will be shown as bright blue.
- 3. Open the pop-up menu by right clicking the mouse.
- 4. Select "Screen Stitching" from the menu to configure the video wall. The screens selected will be shown as bright green.
- 5. To change the image displayed, right-click to open the pop-up menu and select the desired input under "Input Select". Optionally the image may also be changed manually by following the instructions under the "Operation Controls and Functions" section of this manual.

#### Creating a second video wall

Repeat steps 2-5 above using a different set out outputs. Please note that changing the "Rows", "Columns" and "Available" sliders will automatically delete the current video wall configuration once the "Set" button is clicked. The following example shows an unusual video wall configuration for demonstrative purposes. The video wall configuration is of a 1x3 and 2x2 set-up:

| Matrix Switch Signal Setting FineTune:PQ Video Wall CEC Control |            |          |             |  |
|-----------------------------------------------------------------|------------|----------|-------------|--|
| VideoWall Setting                                               | /ideo Wall |          |             |  |
| Columns 3                                                       | Screen 1   | Screen 2 | Screen 3    |  |
| Available 9                                                     | our com r  | UUUUUU   | U U U U U U |  |
| Set Read                                                        |            |          |             |  |
| Bezel Setting                                                   | Screen 4   | Screen 5 | Screen 6    |  |
| Left(Pixels) 0                                                  |            |          |             |  |
| Right(Pixels) 0                                                 | Screen 7   | Screen 8 | Screen 9    |  |
| Bottom(Pixels) 0                                                | ocreent    | June     | our cerr y  |  |
| Set                                                             |            |          |             |  |
| Scene Save/Load                                                 |            |          |             |  |

#### Video Wall Context Menu

Right click on any icon to display the following menu:

| Screen Splicing<br>Cancel Splicing |   |
|------------------------------------|---|
| Screen 2 - Cancel Splicing         |   |
| Input Select                       | + |
| Output Select                      | • |
| Output Type                        | + |
| Output Format                      | + |
| Mirror                             | + |
| Test Pattern                       | + |

|                               | -                                                                                                    |  |  |
|-------------------------------|----------------------------------------------------------------------------------------------------|--|--|
| Screen Splicing               | This option connects the selected screens into a video wall configuration.                                                                                                    |  |  |
| <b>Cancel Splicing</b>        | Return the Video Wall configuration to normal outputs.                                                                                                    |  |  |
|                               | Remove a single screen from the unified video wall to display a separate image. See the example below:                                                                              |  |  |
| Screen 2 –<br>Cancel Splicing | Video Wall display with bezel compensation and different full frame image on display 3                                                                                              |  |  |
| Input Select                  | Follow the sub-menu to change the input for the video wall display.<br>This function may also be used to change the input for the secondary<br>image as shown in the above example. |  |  |
| Output Select                 | This option is only available for a display that is not already assigned to the video wall.                                                                                         |  |  |
| Output Type                   | This option is only available to a display that is not already assigned to the video wall.                                                                                          |  |  |
| Output Format                 | This option is only available to a display that is not already assigned to<br>the video wall. This setting is for configuring the output resolution of the<br>unassigned display.   |  |  |
| Mirror                        | Four sub-options: OFF (default), H (Horizontal), V (Vertical), and H+V. H+V will rotate the selected display 180°.                                                                  |  |  |
| Test Pattern                  | When enabled, the output will display a color bar pattern.                                                                                                    |  |  |

#### **Bezel Setting**

The Bezel Setting allows for the adjustment of the images displayed on the video wall to compensate for the thickness of the TV's bezel. The displays on the video wall should create a cohesive, unified image. To achieve this, the edge of each display's image must be removed from the sides of displays that meet. The bezel correction may be accomplished using either Type A Bezel Setting, or Type B Bezel Setting.

#### Type A Bezel Setting:

Manually remove pixels from each display's image edge until a cohesive image is achieved. Enter the number of pixels that need to be removed from the edges of the displays that meet. Click "Set" to view the effects of the change and adjust if needed.

#### Type B Bezel Setting:

Measure the display from top to bottom *outside* the bezel. Next, measure in display from top to bottom *inside* the bezel. Enter both measurement values into the entry boxes, click "Set" and the bezel will be correct for automatically.

#### **Bezel Compensation**

The images below demonstrate a video wall set-up without bezel compensation and a video wall set-up with correctly configured bezel compensation:

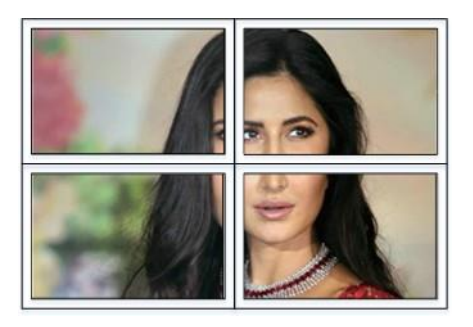

Incorrect Bezel Adjustment

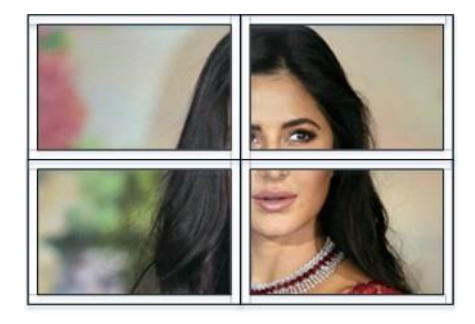

Correct Bezel Adjustment

#### Save/Load

The Save Scene/Layout and Load Scene/Layout buttons allow video wall configurations to be saved and used at any time. The system stores up to 10 saved configurations. Each saved configuration can optionally be given a personalized name for easier identification.

# 8. Safety Instructions

To ensure reliable operation of this product as well as protecting the safety of any person using or handling this device while powered, please observe the following instructions.

- 1. Do not operate this product outside the specified temperature and humidity range given in the above specifications.
- 2. Ensure adequate ventilation is allow for this product to operate efficiently.
- 3. Repair of the equipment should only be carried out by qualified professionals. This product contains sensitive devices that may become damaged by mishandling.
- 4. Only use this product in dry environments. Do not allow this product to come in contact with liquids or harmful chemicals.

# 9. Connection Diagram

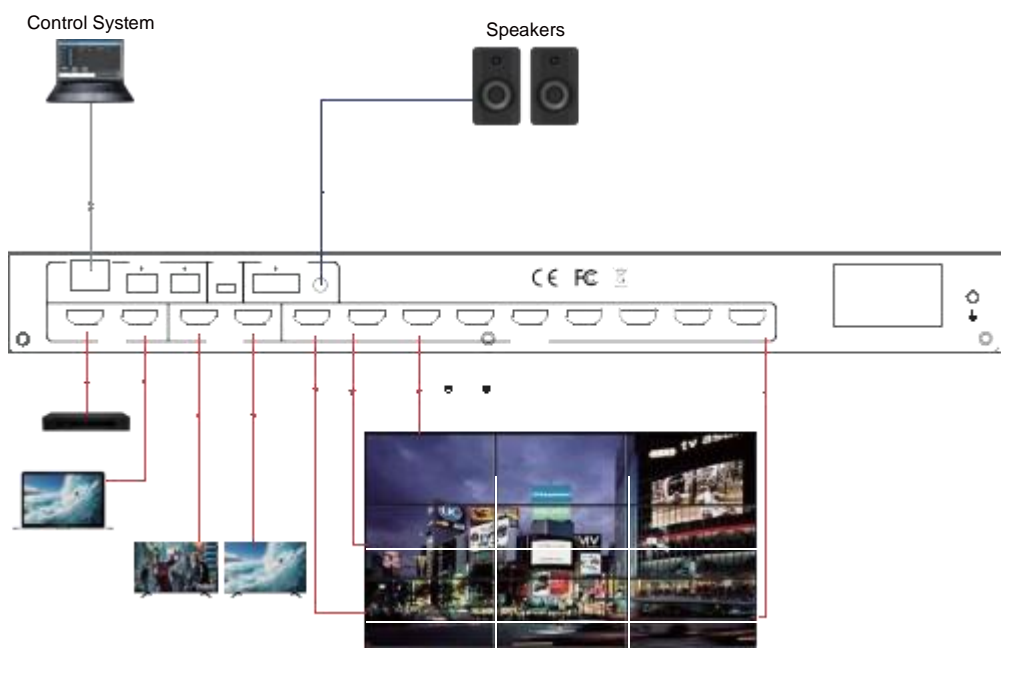

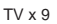

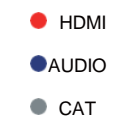

# 10. Tech Support

Before contacting tech support, we may have answered your question already! Visit our BZBGEAR support page at <u>bzbgear.com/support</u> for valuable information on our products.

Here you will find our Knowledge Base (<u>bzbgear.com/knowledge-base</u>) consisting of tutorials, quick start guides, and step-by-step troubleshooting instructions. Also visit our YouTube channel BZB TV at <u>youtube.com/c/BZBTVchannel</u> for help setting up, connecting, and other how-to videos regarding our products.

If you still need answers, please call 1.888.499.9906, email <u>support@bzbgear.com</u>, or chat at <u>bzbgear.com</u>.

## 11. Warranty

BZBGEAR Pro AV products and Cameras come with a **three-year warranty**. An extended two-year warranty is available for our Cameras upon registration for a total of five years.

For an extended two-year warranty on our Cameras, follow these steps:

1. Register your Camera within 90 days of purchase by visiting bzbgear.com/warranty.

2. Complete the registration form. Provide all necessary proof of purchase details, including serial number and a copy of your sales receipt.

For complete warranty information, please visit <u>bzbgear.com/warranty</u> or scan the QR code below.

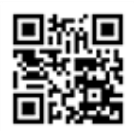

### 12. Mission Statement

BZBGEAR manifests from the competitive nature of the audiovisual and live streaming industry to innovate while keeping the customer in mind. AV solutions can cost a pretty penny, and new technology only adds to it. We believe everyone deserves to see, hear, and feel the advancements made in today's AV world without having to break the bank. BZBGEAR is your answer for applications requiring the latest pro AV and live streaming solutions.

You'll notice comparably lower prices with BZBGEAR while the performance and quality are on par with the top brands in the industry. Our team offers system design consultation and expert tech support seven days a week for all BZBGEAR products. Our unparalleled support is our way of showing we care for every one of our customers. Whether you're an integrator, home theater enthusiast, or a do-it-yourselfer, BZBGEAR offers solutions allowing you to focus on your project and not your budget.